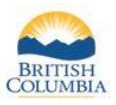

| Required when:             | A Compulsory Inspection (CI) report is required when a hunter takes or kills<br>certain species in specified areas. Please refer to the <u>Hunting and Trapping</u><br><u>Regulations Synopsis</u> for the most up to date information on CI requirements. |
|----------------------------|----------------------------------------------------------------------------------------------------|
| Who is eligible to submit? | Only Compulsory Inspectors, certified and recognized by the province, with<br>a Compulsory Inspector credential on their profile will be able to submit an<br>electronic Compulsory Inspection report.                                                     |

| Fish and Wil   | Idlife Profile |                       |                         | ► Edit                                            |
|----------------|----------------|-----------------------|-------------------------|---------------------------------------------------|
| PERSONAL       |                | CONTACT               |                         | CREDENTIALS                                       |
| Name:          | Joe Inspector  | Main Phone Number:    | 250-555-4321            | <ul> <li>Compulsory Inspector (Active)</li> </ul> |
|                |                | Cell Number:          |                         | Expires: Mar 29, 2024                             |
| FWID Status:   | Active         | Email:                | Joe.Inspector@email.com |                                                   |
| FWID:          | 558 910 811 🙆  | Address:              | 123 Anywhere Rd         |                                                   |
| Gender:        | Male           |                       | VICTORIa BC H0H 0H0     |                                                   |
| Date of Birth: | Feb 29, 1988   | Preferred Method of C | Contact: Email          |                                                   |
|                |                |                       |                         |                                                   |

# **Getting Started**

Before you create a CI report, make sure you have:

- 1. An active Fish and Wildlife ID (FWID) with verified user status
- 2. An active Compulsory Inspector credential on your profile
- 3. A Basic BCeID username and Password

Log in to your Fish and Wildlife profile from the Hunting in B.C. homepage at <u>www.gov.bc.ca/hunting</u>

- 1. Electronic Compulsory Inspection reports will be available for online submission for the 2022/2023 licence year onward
- 2. A Compulsory Inspection report can be submitted for a Hunting, Trapping or Species licence, or a nonlicensed kill

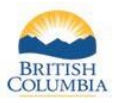

### **Create a New Report**

| ✓ My FWID Profile                         | Current C    | Compulsory Insp | pection Report(s) |         |              |        |
|-------------------------------------------|--------------|-----------------|-------------------|---------|--------------|--------|
| Apply for Credentials                     | CREATE       | NEW             |                   |         |              |        |
| Submit Name Change<br>Contact Information | Report ID    | Inspection Date | Individual        | Species | Licence Year | Status |
| Print/Save My FWID                        | -            |                 |                   |         |              |        |
| Profile History                           | CREATE       | NEW             |                   |         |              |        |
| > Licences                                | Show History | r               |                   |         |              |        |
| Limited Entry Hunting                     |              |                 |                   |         |              |        |
| Permit Options                            |              |                 |                   |         |              |        |
| > Commercial Products & Tools             |              |                 |                   |         |              |        |
| ✓ Reports                                 |              |                 |                   |         |              |        |
| Permit to Accompany                       |              |                 |                   |         |              |        |
| Guide Outfitter                           |              |                 |                   |         |              |        |
| Irapping                                  |              |                 |                   |         |              |        |
| Compulsory Inspection                     |              |                 |                   |         |              |        |
| > Royalties                               |              |                 |                   |         |              |        |
| Taxidermy Registry                        |              |                 |                   |         |              |        |
| , , , , , , , , , , , , , , , , , , , ,   |              |                 |                   |         |              |        |
|                                           |              |                 |                   |         |              |        |
|                                           |              |                 |                   |         |              |        |

### Left-hand menu

- 1. Click on the Reports menu
  - a. Compulsory Inspection link
  - b. CREATE NEW button to start a new report

#### Information for steps throughout this report:

- 1. If you do not have an active Compulsory Inspector credential, or the credential has expired
  - a. you will not see the Compulsory Inspection link under Reports
  - b. you will not have access to any previously created or submitted reports
- 2. Current Compulsory Inspection Report(s) this page displays CI reports in all statuses for the current licence year
- 3. Show History link Compulsory Inspection Report History displays all CI reports, all licence years, all statuses

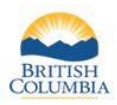

# **Step 1 – Report Information**

| Home / Compulsory Inspection Report / S                                                                             | ep 1 - Report Inform                  | ation                                               |                                                         |                  |
|----------------------------------------------------------------------------------------------------|---------------------------------------|-----------------------------------------------------|---------------------------------------------------------|------------------|
| Compulsory Inspection Re<br>he accurate completion of a compulsory inspect<br>hore information, <u>click here</u> . | port<br>tion report is the legal r    | esponsibility of the contracted in                  | ispector, and is required by the Wildlife Act of Britis | sh Columbia. For |
| *Inspection Date:     Apr 1, 2023                                                                                   |                                       |                                                     |                                                         |                  |
| Inspection Centre<br>Anywhere BC H0H 0H0                                                                            |                                       |                                                     |                                                         |                  |
| *Species, Hurting or Trapping Licence:<br>FWID Licence Holder<br>102 601 311 John Hunter                            | 6068060315<br>Licence Year<br>2022/23 | ✓ Licence Number Validated<br>Licence Type<br>Moose | ×                                                       |                  |
| *Is the person transporting the animal for<br>inspection different from the hunter/trap                             | ○Yes ●<br>per?                        | No                                                  |                                                         |                  |
|                                                                                                    |                                       |                                                     |                                                         |                  |
| CANCEL                                                                                                    |                                       |                                                     | SAVE AND CONTINUE LATER                                 | NEXT             |

- 1. Mandatory fields (\*) must be completed to go to the NEXT step or save this new report
- 2. The Inspection Location is auto populated per the compulsory inspector credential information this field is editable

- 1. If the report is <u>not</u> associated with a licence additional questions and fields are required
- 2. Species licences in a status of Void cannot be reported on
- 3. If the person transporting the animal is different from the hunter additional information is required
- 4. Button functionality (bottom of page)
  - a. CANCEL changes made are not saved
  - b. BACK not displayed on the above screenshots, is displayed on the next pages
    - i. When BACK is clicked, edits are saved and you are navigated back to the previous page
  - c. SAVE AND CONTINUE LATER saves edits and navigates you to your home page, you can continue with this report at a later time
  - d. NEXT saves edits and navigates to next page
    - *i.* SUBMIT Replaces the NEXT button on the final page of the report

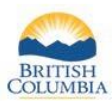

# Step 2 – Kill Details

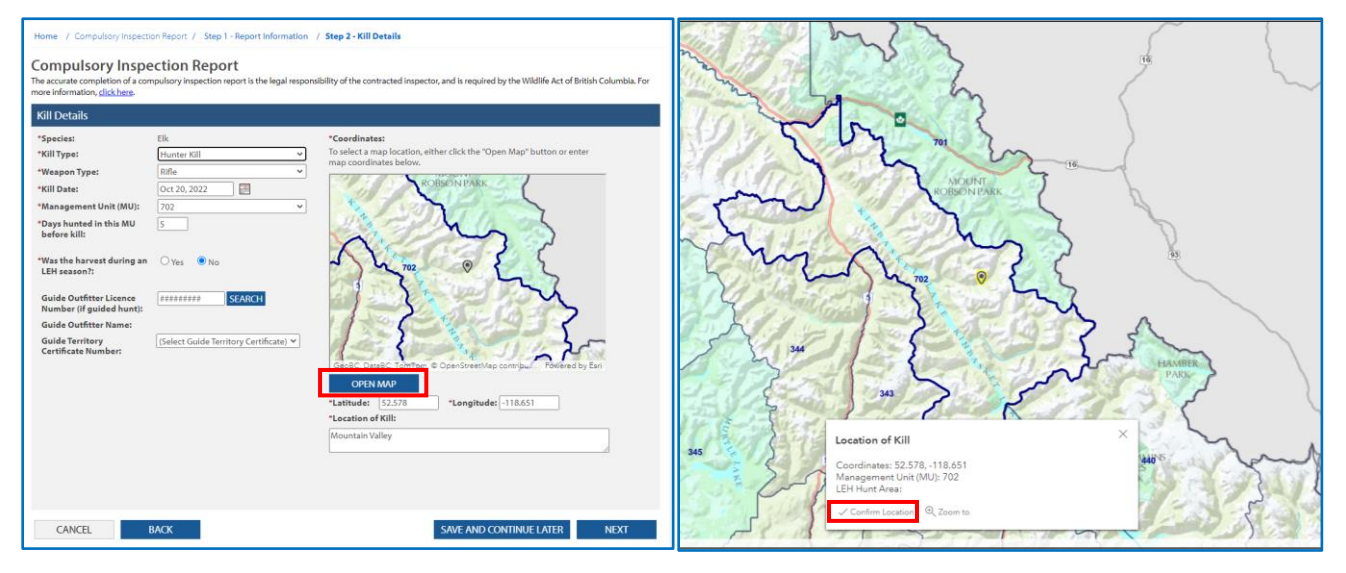

- 1. The Species is auto populated per the species licence
- 2. Coordinates you can enter the latitude and longitude, or click on the OPEN MAP button and click on the location where the kill occurred
  - a. Confirm Location saves the Latitude and Longitude and closes the map

- 1. If the kill is not associated with a species licence in Report Information page you will need to identify the species before moving to the NEXT step
- 2. If the Kill Type is Trapper Kill additional questions and fields are required
- 3. If the hunt was guided, enter the Guide Outfitter Licence Number, and click SEARCH. The associated Guide Territory Certificate Number will be auto populated, or you may need to select one from the dropdown list
- 4. The system will warn you if there is a mismatch between the MU and coordinates (and LEH Hunt area if applicable). Confirm the location of kill with the hunter, and correct if necessary
- 5. Mandatory fields (\*) are required to submit this report without a Conservation Officer review
- 6. If Conservation Officer review is required, you will have the ability to indicate this by checking the appropriate box on the review page of the report
- 7. If any mandatory fields have been left blank, you will receive a warning message, and the report will be sent for Conservation Officer Review upon submission
  - a. Review the information and fill in all mandatory fields, or check the box to show that you have intentionally left mandatory fields blank

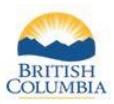

# Step 3A – Animal Details: Elk, Moose, Deer, or Caribou

| Home / Compulsory Inspection Report / Step 1 - Report Information / Step 2 - Kill Details / Step 3 - Animal Details |                                                                |                                              |                                                         |  |  |  |  |  |
|----------------------------------------------------------------------------------------------------|----------------------------------------------------------------|----------------------------------------------|---------------------------------------------------------|--|--|--|--|--|
|                                                                                                    |                                                                |                                              |                                                         |  |  |  |  |  |
| Compulsory I                                                                                                    | nspection Report                                               |                                              |                                                         |  |  |  |  |  |
| The accurate completion<br>more information, click h                                                                | of a compulsory inspection report is the legal respons<br>ere. | sibility of the contracted inspector, and is | s required by the Wildlife Act of British Columbia. For |  |  |  |  |  |
| Animal Datails                                                                                                    |                                                                |                                              |                                                         |  |  |  |  |  |
| Animal Details                                                                                                    |                                                                |                                              |                                                         |  |  |  |  |  |
| Species:                                                                                                    | Elk                                                            | Sub Species:                                 | Rocky Mountain                                          |  |  |  |  |  |
| *Animal Class:                                                                                                    | 3-5 point bull                                                 | ¥                                            |                                                         |  |  |  |  |  |
| Tag Type:                                                                                                    | Ear                                                            | *                                            |                                                         |  |  |  |  |  |
| Tag Number:                                                                                                    | 5451                                                           |                                              |                                                         |  |  |  |  |  |
| ANTLERS                                                                                                    |                                                                |                                              |                                                         |  |  |  |  |  |
| Tine Points Left:                                                                                                   | 4 Tine Points Right: 4 Tip Spread (                            | ( <b>mm):</b> 150                            |                                                         |  |  |  |  |  |
|                                                                                                    |                                                                |                                              |                                                         |  |  |  |  |  |
| If you are collecting sa                                                                                            | mples, ensure you write the Compulsory Inspectior              | n Report ID on the sample                    |                                                         |  |  |  |  |  |
| envelope. This Compu                                                                                                | Isory Inspection Report ID is 682 647 680.                     | Report ID number                             |                                                         |  |  |  |  |  |
| * Aging Method or S                                                                                                 | ample Type Envelope Serial Number                              | Age (vrs)                                    |                                                         |  |  |  |  |  |
| Tooth - 12                                                                                                    | ✓ 123456789                                                    | 5 X                                          |                                                         |  |  |  |  |  |
|                                                                                                    |                                                                |                                              |                                                         |  |  |  |  |  |
| ADD SAMPLE/AGE                                                                                                    | METHOD                                                         |                                              |                                                         |  |  |  |  |  |
|                                                                                                    |                                                                |                                              |                                                         |  |  |  |  |  |
|                                                                                                    |                                                                |                                              |                                                         |  |  |  |  |  |
|                                                                                                    |                                                                |                                              |                                                         |  |  |  |  |  |
| CANCEL                                                                                                    | BACK                                                           | SAVE                                         | E AND CONTINUE LATER NEXT                               |  |  |  |  |  |

- 1. The Species is auto populated based on the previous steps
  - a. Sub Species will be determined by the system for Elk and Mountain Sheep based on location data entered
- 2. Click on ADD SAMPLE/AGE METHOD button to include information about samples collected or aging, and repeat for all samples or aging methods
  - a. Include the Serial Number on the Sample Envelope provided to you by the Fish and Wildlife Branch

- 1. Animal details will differ based on species
- 2. Refer to the list of required sample types provided by your BC Government contact to determine your region's sample requirement for the kill species

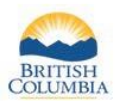

# **Step 3B – Animal Details: Mountain Goat or Mountain Sheep**

|                          | Mountain She | en     |                  | Sub Soc        | cies: Unkn                             | own                                                                                                    |  |
|--------------------------|--------------|--------|------------------|----------------|----------------------------------------|----------------------------------------------------------------------------------------------------|--|
| Animal Class:            | Male         | -12    |                  | ~              |                                        |                                                                                                    |  |
| Tag Type:                | Ear          |        |                  | ~              |                                        |                                                                                                    |  |
| Tag Number:              | 519          |        | ]                |                |                                        |                                                                                                    |  |
|                          |              |        |                  |                |                                        |                                                                                                    |  |
| Sheen Horn Pinned        | Left V       | *Sheer | Horn Pin Number: | A123           |                                        |                                                                                                    |  |
| Aeasurements (mm)        | - cont       |        |                  |                |                                        |                                                                                                    |  |
| Гуре                     |              | Left   | Right            | Sth Annulus    | Annulus                                |                                                                                                    |  |
| Horn Base (circumference | ) 🗸          | 98     | 100 ×            | 5th            | , (                                    | 1st Annulus                                                                                                    |  |
| Tip to 1st annulus       | ~            | 5      | 6 X              | Annulus        | This portion<br>commonly<br>broomed or |                                                                                                    |  |
| Tip to 2nd annulus       | ~            | 15     | 16 ×             |                | splintered o<br>in older               | " \ APP"                                                                                                    |  |
| Tip to 3rd annulus       | ~            | 12     | 13 X             |                | Bighorn ram                            |                                                                                                    |  |
| Tip to 4th annulus       | ~            | 14     | 13 X             |                | 2nd Annulus                            | jin jin jin jin jin jin jin jin jin jin                                                                                                    |  |
| Tip to 5th annulus       | ~            | 9      | 7 X              | Mr 3rd         | Annulus                                | 500                                                                                                    |  |
| Total Horn Length        | ~            | 55     | 55 ×             | Y Sea          | $( \setminus \Im$                      | 1 and 1 and |  |
| ADD MEASUREMENT          |              |        |                  | 4th<br>Annulus | FROM                                   | <b>r</b>                                                                                                    |  |
|                          |              |        |                  | A KAND         | 7 YEA                                  | R OLD RAM                                                                                                    |  |
|                          |              |        |                  |                |                                        |                                                                                                    |  |
|                          |              |        |                  |                |                                        |                                                                                                    |  |

- 1. Click ADD MEASUREMENT button and select the appropriate measurement type, repeat for all measurements required to complete the inspection
- 2. Click on ADD SAMPLE/AGE METHOD button to include information about samples collected or aging, and repeat for all samples or aging methods
  - a. Include the Serial Number on the Sample Envelope provided to you by the Fish and Wildlife Branch

- 1. Animal details will differ based on species
- 2. Refer to the list of required sample types provided by your BC Government contact to determine your region's sample requirement for the kill species

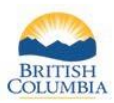

# **Step 3C – Animal Details: Fur Bearing Species and Carnivores**

| Home / Compulsory Inspe                                                                    | ction Report / S                       | itep 1 - Report Information /                               | Step 2 - Kill Details / Ste     | ep 3 - Animal Details                         |                       |
|--------------------------------------------------------------------------------------------|----------------------------------------|-------------------------------------------------------------|---------------------------------|-----------------------------------------------|-----------------------|
| Compulsory Insp<br>The accurate completion of a c<br>more information, <u>click here</u> . | ompulsory inspec                       | port<br>tion report is the legal responsi                   | bility of the contracted inspec | tor, and is required by the Wildlife Act of E | British Columbia. For |
| Animal Details                                                                             |                                        |                                                             |                                 |                                               |                       |
| Species:                                                                                   | Cougar                                 |                                                             |                                 |                                               |                       |
| *Animal Class:                                                                             | Adult female                           |                                                             | ~                               |                                               |                       |
| Tag Type:                                                                                  | Collar                                 |                                                             | ~                               |                                               |                       |
| Tag Number:                                                                                | 2165                                   |                                                             |                                 |                                               |                       |
| SKULL (NOT TO INCLUDE L                                                                    | OWER JAW)                              |                                                             |                                 |                                               |                       |
| Skull Condition:                                                                           | Skinned                                | ~                                                           |                                 |                                               |                       |
| Maximum Length (mm):                                                                       | 750                                    |                                                             |                                 |                                               |                       |
| Maximum Width (mm):                                                                        | 75                                     |                                                             |                                 |                                               |                       |
| Pelt Length (mm):                                                                          | 2050                                   |                                                             |                                 |                                               |                       |
| Pelt Width (mm):                                                                           | 850                                    |                                                             |                                 |                                               |                       |
| SAMPLES AND AGE METH                                                                       | ODS                                    |                                                             |                                 |                                               |                       |
| If you are collecting sample<br>envelope. This Compulsory                                  | s, ensure you writ<br>Inspection Repor | e the Compulsory Inspection<br>t ID is <u>682 652 911</u> . | Report ID on the sample         |                                               |                       |
| * Aging Method or Sampl                                                                    | е Туре                                 | Envelope Serial Number                                      | Age (yrs)                       |                                               |                       |
| Hide                                                                                       | ~                                      | 987654321                                                   | 7 ×                             |                                               |                       |
| ADD SAMPLE/AGE MET                                                                         | HOD                                    |                                                             |                                 |                                               |                       |
| CANCEL                                                                                     | BACK                                   |                                                             |                                 | SAVE AND CONTINUE LATER                       | NEXT                  |

- 1. Click on ADD SAMPLE/AGE METHOD button to include information about samples collected or aging, and repeat for all samples or aging methods
  - a. Include the Serial Number on the Sample Envelope provided to you by the Fish and Wildlife Branch

- 1. Animal details will differ based on species
- 2. Refer to the list of required sample types provided by your BC Government contact to determine your region's sample requirement for the kill species
- 3. If one of the following fields are entered, all three fields are mandatory skull condition, maximum length, maximum width

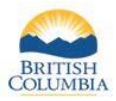

## Step 4 – Supporting Notes and Photos

| Home / Compulsory Inspection Report / Step 1 - Report Information / Step 2 - Kill Details / Step 3 - Animal Details /<br>Step 4 - Supporting Notes and Photos                                                                                                    |
|----------------------------------------------------------------------------------------------------|
| Compulsory Inspection Report<br>The accurate completion of a compulsory inspection report is the legal responsibility of the contracted inspector, and is required by the Wildlife Act of British Columbia. For<br>more information, <u>click here</u> .                                                                                                    |
| Additional Notes and Details                                                                                                    |
| Add your notes here                                                                                                    |
| Upload Documents and Photos                                                                                                    |
| * Description File Name                                                                                                    |
| UPLOAD DOCUMENT                                                                                                    |
| CANCEL BACK SAVE AND CONTINUE LATER NEXT                                                                                                    |
| To upload a document:<br>Click on Browse<br>Select the document to be uploaded from your computing device<br>Provide a description (e.g., Driver's licence) in the Description field<br>Click Upload<br>NOTE: Only the following file types/extensions can be uploaded:<br>.bmp,.dbf,.doc,.docx,.gif,.jpeg,.jpg,.log,.msg,.pdf,.png,.pps,.ppsx,.ppt,.pptx,.prj,.rtf,.sbn,<br>.sbx,.shp,.shx,.tif,.tiff,.txt,.xls,.xlsx,.xml or .zip<br>* File Name:<br>Choose File_pull_elk.jpg<br>* Description:<br>5-point Elk Rack<br>UPLOAD |
|                                                                                                    |

- 1. Add any additional notes or details from the inspection in the text box provided
- 2. Click the UPLOAD DOCUMENT button to add additional documents or photos to the report

- 1. Refer to the list of required sample photo types provided by your BC Government contact to determine your region's requirement for the kill species
- 2. The WILD system will only accept specific file types (outlined in the "To upload a document" instructions). Ensure that the file you are attempting to upload meets these criteria
- *3.* Uploaded documents and photos will be identified on the report, however you will not be able to view them from the report, so keep a copy if needed
- 4. If a Conservation Officer Review is required, please provide adequate details in the notes section

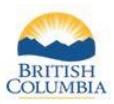

### Step 5 – Review & Submit

| Review Required                                           |                                                                                                    |
|-----------------------------------------------------------|----------------------------------------------------------------------------------------------------|
| Conservation Officer Review Required ERS File Number:     |                                                                                                    |
| Attestation                                               |                                                                                                    |
| I, the submitter of this Compulsory Inspection Report, de | eclare that the information herein is true and correct to the best of my knowledge.<br>the name written below as my electronic signature: |
| Joe Inspector                                             |                                                                                                    |
| CANCEL BACK                                               | SAVE AND CONTINUE LATER SUBMIT                                                                                                    |

- 1. Review report details and information
  - a. To make changes to any step of the report, click the Edit button to the right of the respective category or click the BACK button
- 2. If a Conservation Officer Review is **not** required
  - a. Confirm the Attestation
  - b. Provide your full legal name for the Electronic Signature
- 3. If a Conservation Officer Review **is** required (mandatory fields not entered or the report requires a review), click the "Conservation Officer Review Required" checkbox
  - a. if you checked the checkbox that you intentionally left mandatory fields blank (Step 2 or 3), this checkbox will be auto populated
  - b. Provide the ERS File Number if available
  - c. The electronic signature field will not be displayed
- 4. Click the SUBMIT button to submit the report

#### Additional Information:

1. Once the report is submitted, you will be unable to edit the Compulsory Inspection report

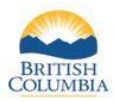

## Confirmation

| Home / Compulsory Inspection Report Submitted / Step 1 - Report Information / Step 2 - Kill Details / Step 3 - Animal Details / Step 4 - Supporting Notes and Photos / Step 5 - Review and Submit / <b>Confirmation</b> |
|----------------------------------------------------------------------------------------------------|
| Compulsory Inspection Report Submitted                                                                                                    |
| You have successfully submitted your Compulsory Inspection Report.                                                                                                    |
| To view the completed report, click on the <b>Report ID</b> link below.                                                                                                    |
| If the Report ID link is not available, please click the refresh button on your browser as it may take up to 10 seconds to produce the report.                                                                          |
| You may also view the report by selecting the <b>Reports &gt; Compulsory Inspection</b> link on the left navigation menu from your <b>Fish and Wildlife Profile Home Page</b> . Report ID : 682661712                   |
| RETURN TO PROFILE                                                                                                    |

- 1. Your report has been successfully submitted
  - a. You can view or print the report by clicking on the Report ID link
  - b. You can Return to Profile to review your report or start another report if required

#### Additional Information:

1. Once completed and reviewed by a Conservation Officer (if necessary), the full report can be viewed by the hunter whose FWID is associated with the kill through the WILD system

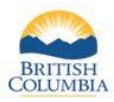

## **Viewing and Returning to Previous Reports**

| ✓ My FWID Profile                     | Current (    | Compulsory Insp | pection Report(s) |         |              |        |
|---------------------------------------|--------------|-----------------|-------------------|---------|--------------|--------|
| Apply for Credentials                 | CREAT        | E NEW           |                   |         |              |        |
| Contact Information                   | Report ID    | Inspection Date | Individual        | Species | Licence Year | Status |
| Print/Save My FWID<br>Profile History | CREAT        | ENEW            |                   |         |              |        |
| > Licences                            | Show History | /               |                   |         |              |        |
| Limited Entry Hunting                 |              | _               |                   |         |              |        |
| Permit Options                        |              |                 |                   |         |              |        |
| Commercial Products & Tools           |              |                 |                   |         |              |        |
| ✓ Reports                             |              |                 |                   |         |              |        |
| Permit to Accompany                   |              |                 |                   |         |              |        |
| Guide Outfitter                       |              |                 |                   |         |              |        |
| Hunting                               |              |                 |                   |         |              |        |
| Compulsory Inspection                 |              |                 |                   |         |              |        |
| > Royalties                           |              |                 |                   |         |              |        |
| Taxidermy Registry                    |              |                 |                   |         |              |        |
|                                       |              |                 |                   |         |              |        |
|                                       |              |                 |                   |         |              |        |

| My FWID Profile               | Compulse     | ory Inspection f | Report History |               |              |           |
|-------------------------------|--------------|------------------|----------------|---------------|--------------|-----------|
| Apply for Credentials         | Report ID    | Inspection Date  | Individual     | Species       | Licence Year | Status    |
| Submit Name Change            | 682647680    | Apr 14, 2023     | Hunter, John   | Elk           | 2022/23      | New       |
| Contact Information           | 682622393    | Apr 1, 2023      | Jon Doe        | Mountain Goat | 2022/23      | In Review |
| Print/Save My FWID            | 682623060    | Apr 1, 2023      | Jane Doe       | Elk           | 2022/23      | Submitted |
| Profile History               | Hide History |                  |                |               |              |           |
| > Licences                    |              |                  |                |               |              |           |
| Limited Entry Hunting         |              |                  |                |               |              |           |
| > Permit Options              |              |                  |                |               |              |           |
| > Commercial Products & Tools |              |                  |                |               |              |           |
| ✓ Reports                     |              |                  |                |               |              |           |
| Permit to Accompany           |              |                  |                |               |              |           |
| Guide Outfitter               |              |                  |                |               |              |           |
| Trapping                      |              |                  |                |               |              |           |
| Hunting                       |              |                  |                |               |              |           |
| Compulsory Inspection         |              |                  |                |               |              |           |
| > Royalties                   |              |                  |                |               |              |           |
| > Taxidermy Registry          |              |                  |                |               |              |           |
|                               |              |                  |                |               |              |           |
|                               |              |                  |                |               |              |           |

- 1. On the Compulsory Inspection page click on the Show History link to reveal previously created reports for all licence years
- 2. To view a Compulsory Inspection report in the status of In Review or Submitted, click on the Report ID number
- 3. To continue editing a Compulsory Inspection report in the status of New, click on the Report ID link

- 1. Report statuses: as seen in the right-most column on the Compulsory Inspection Report History page
  - a. New report has been started and saved but has not been submitted
  - b. In Review report has been submitted, requires Conservation Officer Review
  - c. Submitted report has been submitted
  - d. Void report has been deleted (only available on request)
- 2. For questions or clarification please contact the Regional Government Staff member and primary contact for the Compulsory Inspection contract you hold